## StarMoney (ab Version 6.0) - Kartenleser einrichten

Normalerweise erkennt StarMoney installierte Kartenleser automatisch. Das Programm bietet allerdings auch die Möglichkeit, den Kartenleser selbst zu konfigurieren und zu testen.

Der Aufruf der Kartenleser-Einrichtung erfolgt über ein eigenes Programm:

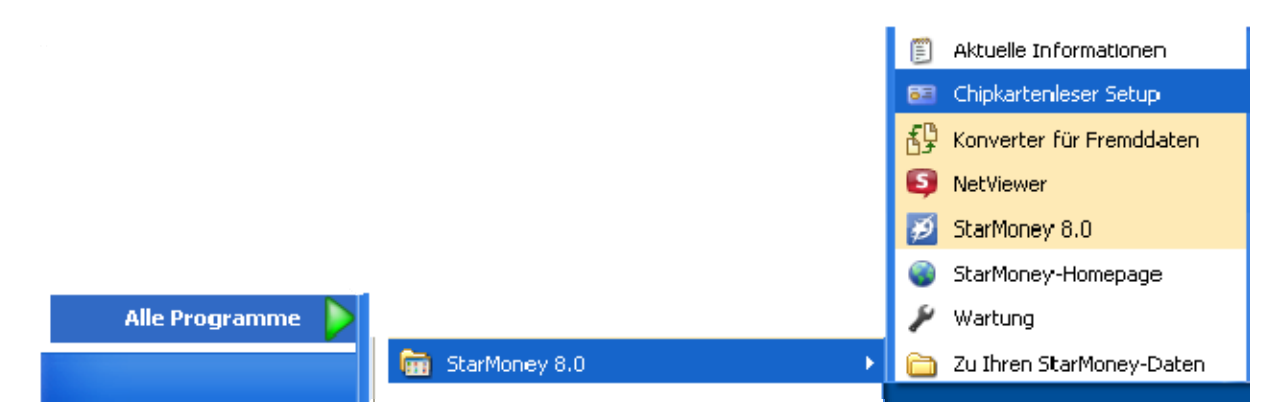

Nach dem Aufruf erscheint eine Auswahl, in der man das Übertragungsprotokoll zwischen Kartenleser und StarMoney auswählen kann. In der Regel ist CtAPI hier die richtige Wahl.

| 🎟 Wählen Sie den Typ Ihi                                   | res Kartenlesers 🛛 🔀       |
|------------------------------------------------------------|----------------------------|
| Die folgenden Kartenlesertypen<br>und eingerichtet werden: | können installiert         |
|                                                            | <ul> <li>Ct API</li> </ul> |
| 6                                                          | C PC/SC                    |
|                                                            |                            |
|                                                            |                            |
|                                                            |                            |
|                                                            |                            |
|                                                            |                            |
|                                                            |                            |
| Version 6.0 (32-Bit), (c) 2011 St.                         | ar Finanz GmbH             |
|                                                            | K Hilfe                    |

Nach dem Klick auf OK erscheint eine Übersicht, in der alle erkannten Geräte aufgeführt werden. Wenn nur ein Kartenlesegerät im System vorhanden ist, wird dieses automatisch als Standard-Gerät definiert.

| 🎫 Kartenleser Setup                                                                                |                        |  |
|----------------------------------------------------------------------------------------------------|------------------------|--|
| Die folgenden Kartenleser sind a<br>installiert und eingerichtet:                                  | uf Ihrem Rechner       |  |
| REINER SCT cyberJack US                                                                            | B                      |  |
|                                                                                                    |                        |  |
| Als <u>S</u> tandard definieren                                                                    | <u>E</u> igenschaften  |  |
| Manuell Einrichten                                                                                 | Ent <u>f</u> ernen     |  |
| Standard Kartenleser<br>REINER SCT cyberJack USB<br>Dieser Kartenleser wird von Ihr<br>angenommen. | em System als Standard |  |
| Version 6.0 (32-Bit), (c) 2011 Sta                                                                 | r Finanz GmbH          |  |
| Beend                                                                                              | en <u>H</u> ilfe       |  |

Mit <u>Eigenschaften...</u> lassen sich die Geräte-Einstellung bei Problemen nochmals überprüfen. Ein korrekt installierter cyber*Jack* sollte wie folgt konfiguriert sein:

| Kartenleser einrichte | n                              |                               |             |
|-----------------------|--------------------------------|-------------------------------|-------------|
|                       | Eigenschaften des Kartenlesers |                               |             |
| 60                    | Hersteller                     | REINER SCT                    |             |
|                       | Typbezeichnung                 | cyberJack USB                 |             |
|                       | DLL-Name                       | C:\WINDOWS\system32\CTRSCT32. |             |
| -                     | B1-Leser                       |                               | Durchsuchen |
|                       | Port                           | 52 🛓                          |             |
|                       | PIN-Modus                      | 2 📫                           | Testen      |
|                       |                                |                               |             |
|                       |                                | OK                            | Abbrechen   |

## **REINER**SCT<sup>®</sup>

Auf einem 64bit-Betriebssystem kann der Kartenleser auch wie unten abgebildet konfiguriert werden:

| Kartenleser einrichten |                  |                                  | ×           |
|------------------------|------------------|----------------------------------|-------------|
|                        | Eigenschaften de | s Kartenlesers                   |             |
| GA                     | Hersteller       | REINER SCT                       |             |
|                        | Typbezeichnung   | cyberJack USB                    |             |
|                        | DLL-Name         | C:\Windows\SysWOW64\ctrsct32.dll |             |
|                        | B1-Leser         |                                  | Durchsuchen |
| Par James              | Port             | 52                               |             |
| ACCESSION STREET       | PIN-Modus        | 2                                | Testen      |
|                        |                  |                                  |             |
|                        |                  | ОК                               | Abbrechen   |

Ein Test der Konfiguration ist mit einem Klick auf **Testen** möglich (ab StarMoney 8.0). Sind alle Einstellungen in Ordnung, verläuft der Test erfolgreich und der Kartenleser kann verwendet werden:

| Kartenle | eser Setup 🛛 🔀                       |
|----------|--------------------------------------|
| (į)      | Der Kartenlesertest war erfolgreich! |
|          | ок                                   |